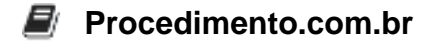

## **Disabling Image Compression in Office 365 for Windows**

In this article, we will explore the topic of disabling image compression in Office 365 for Windows. While image compression can be beneficial for reducing file size and improving performance, there may be scenarios where disabling it is necessary. This article aims to provide a step-by-step guide on how to disable image compression in Office 365 for Windows, along with its importance and relevance in the Windows environment.

Image compression in Office 365 helps to optimize the size of images embedded in documents, presentations, and other files. It ensures that these files can be easily shared and accessed across various platforms. However, there are situations where disabling image compression becomes necessary. For example, if you need to preserve the original quality of images in a document or if you are experiencing issues with image quality after compression, disabling image compression can be a viable solution.

## Examples:

- 1. Disabling image compression in Word:
  - Open Microsoft Word and navigate to the "File" tab.
  - Click on "Options" and select the "Advanced" tab.
  - Scroll down to the "Image Size and Quality" section.
  - Uncheck the "Automatically perform basic compression on save" option.
  - Click "OK" to save the changes.
- 2. Disabling image compression in PowerPoint:
  - Open Microsoft PowerPoint and go to the "File" tab.
  - Click on "Options" and select the "Advanced" tab.
  - Scroll down to the "Image Size and Quality" section.
  - Uncheck the "Automatically perform basic compression on save" option.
  - Click "OK" to save the changes.
- 3. Disabling image compression in Excel:
  - Open Microsoft Excel and click on the "File" tab.
  - Select "Options" and go to the "Advanced" tab.
  - Scroll down to the "Image Size and Quality" section.
  - Uncheck the "Automatically perform basic compression on save" option.
  - Click "OK" to save the changes.